# <mark>Hirschmann</mark> <sup>®</sup> Koxha

Setup & Use **OBDLink SX/EX** 

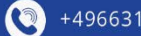

+4966316080120

www.hirschmann-koxha.de kontakt@hirschmann-koxha.de

9

Johannes-Gutwein Str.8 D-36304 Alsfeld

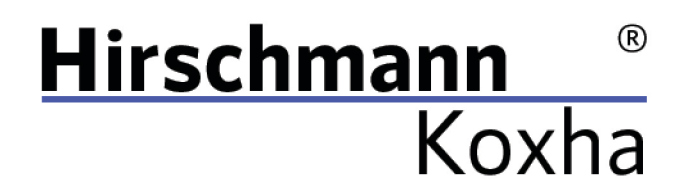

+4966316080120

www.hirschmann-koxha.de
 kontakt@hirschmann-koxha.de
 Johannes-Gutwein Str.8
 D-36304 Alsfeld

## PREPARATION

Before using your OBDLink SX/EX for the first time, it is necessary that you install and setup the drivers correctly. Otherwise, reads and writes (flashing) can take significantly longer or even fail.

### DRIVER

First, download the following file: <u>https://ftdichip.com/wp-content/uploads/2020/07/CDM21228\_Setup.zip</u> Unzip it to any location and run "*CDM21228\_Setup.exe*". Just follow the installer.

Once the installation is complete, plug in your OBDLink SX/EX. If the driver has been installed correctly, the LED on the cable should light up green. Before we can start reading and writing, however, additional driver settings have to be made.

Tel.: +49 6631 6080120 Mail: kontakt@hirschmann-koxha.de BDO-Nummer: 000591731

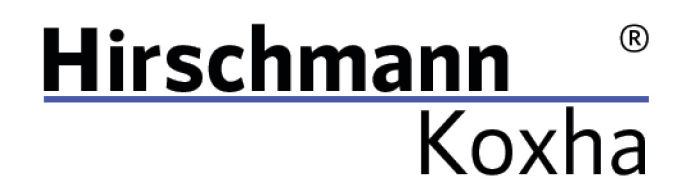

To do this, open the "*Control Panel*". Select "*Hardware and Sound*". Then open the "*Device Manager*", which should be visible right under "*Devices and Printers*". Select it. A new window should open, which looks like this:

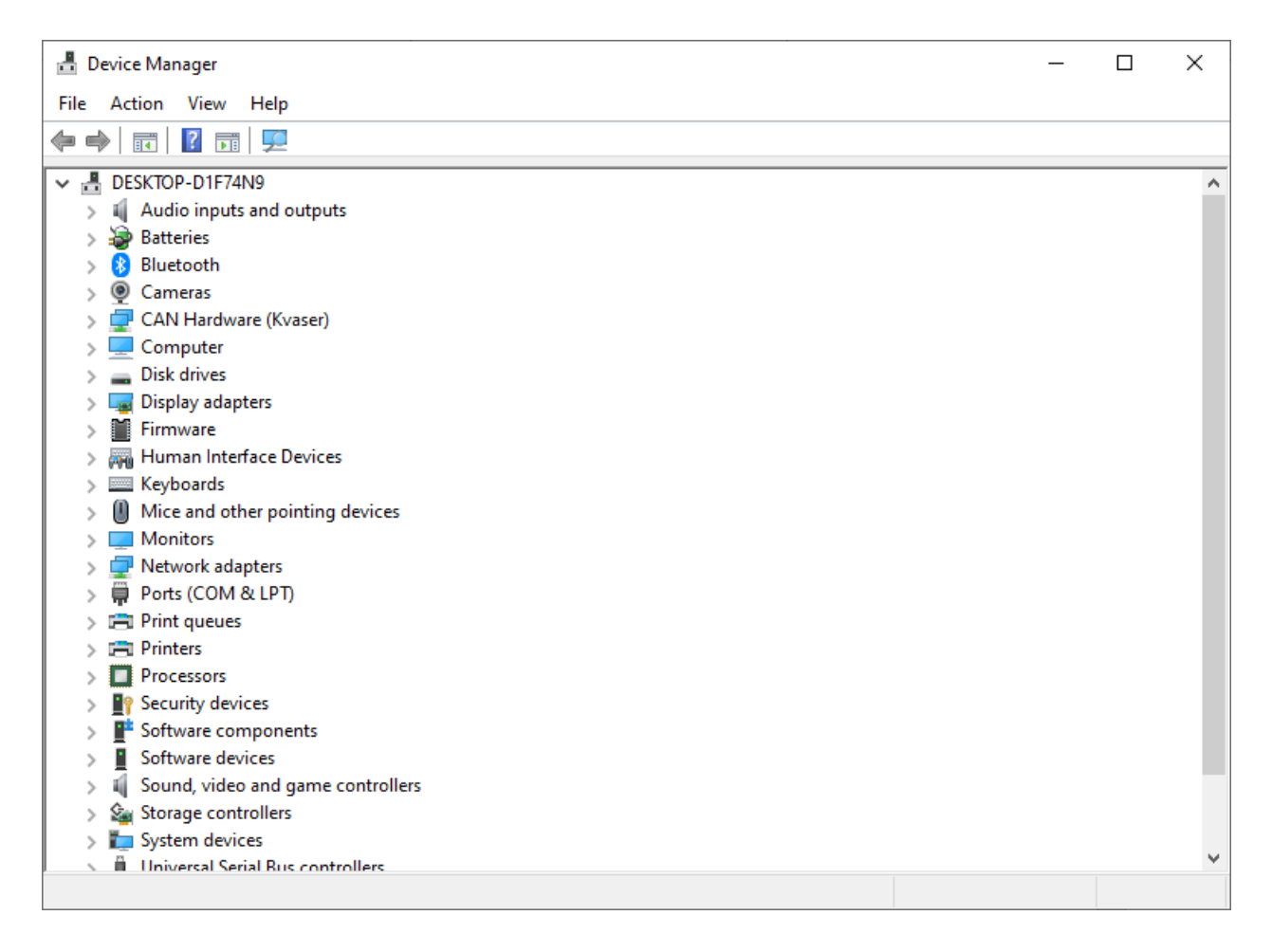

Under the menu item *"Ports (COM & LPT)"*, a device named *"USB Serial Port (COM)*" should appear. Right click on it and choose *"Properties"*.

Janko Hirschmann, Rey Koxha GbR Johannes-Gutwein Str.8 D-36304 Alsfeld USt-IdNr.: DE329473131 Tel.: +49 6631 6080120 Mail: kontakt@hirschmann-koxha.de BDO-Nummer: 000591731

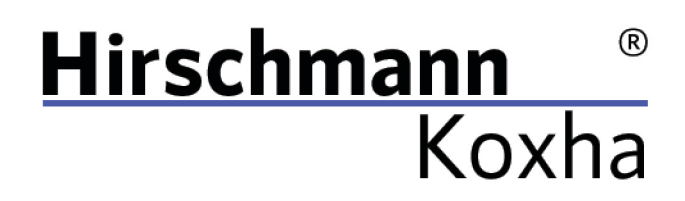

A new window opens again. There, switch to the *"Port Settings"* tab and configure them as shown below:

| USB Serial Port (COM4) Properties           | ×  |
|---------------------------------------------|----|
| General Port Settings Driver Details Events |    |
| Bits per second: 921600 ~                   |    |
| Data bits: 8 🗸 🗸                            |    |
| Parity: None 🗸                              |    |
| Stop bits: 1                                |    |
| Flow control: None ~                        |    |
| Advanced Restore Default                    | 3  |
|                                             |    |
| OK Cance                                    | əl |

Click on *"OK"* and call up the properties again, switch back to the *"Port Settings"* tab and this time click on *"Advanced..."*.

Tel.: +49 6631 6080120 Mail: kontakt@hirschmann-koxha.de BDO-Nummer: 000591731

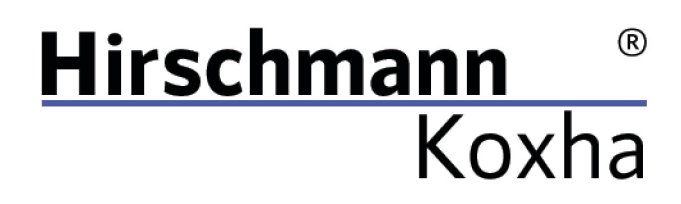

# This window should appear:

| dvanced Settings for COM4                                                            |                       |                                                           | ?            | $\times$ |
|--------------------------------------------------------------------------------------|-----------------------|-----------------------------------------------------------|--------------|----------|
| COM Port Number:<br>USB Transfer Sizes                                               | COM4                  | ▼                                                         | OK<br>Cancel |          |
| Select lower settings to corre<br>Select higher settings for fas<br>Receive (Bytes): | ter performance. 4096 | v Daud rates.                                             | Default      | S        |
| Transmit (Bytes):                                                                    | 4096 ~                |                                                           |              |          |
| BM Options                                                                           |                       | Miscellaneous Options                                     |              |          |
| Select lower settings to corre                                                       | ct response problems. | Serial Enumerator<br>Serial Printer                       |              |          |
| Latency Timer (msec):                                                                | 2 ~                   | Cancel If Power Off<br>Event On Surprise Removal          |              |          |
| Timeouts                                                                             |                       | Set RTS On Close                                          |              |          |
| Minimum Read Timeout (msee                                                           | :): 0 ~               | Disable Modem Ctrl At Startup<br>Enable Selective Suspend |              |          |
| Minimum Write Timeout (mse                                                           | c): 0 ~               | Selective Suspend Idle Timeout (sec                       | s): 5        | $\sim$   |
|                                                                                      |                       |                                                           |              |          |

Here you only change the "*Latency Timer (ms)*". We recommend to set this to **2**. Otherwise, data might get lost during the transfer with the TrionicCANFlasher - this will then abort the operation.

Check the settings one last time.

Tel.: +49 6631 6080120 Mail: kontakt@hirschmann-koxha.de BDO-Nummer: 000591731

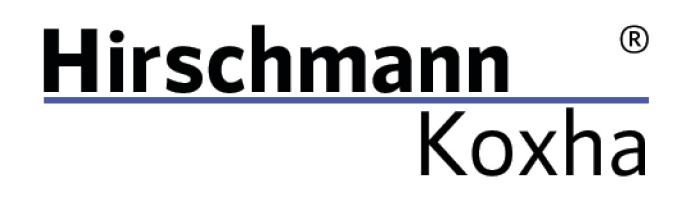

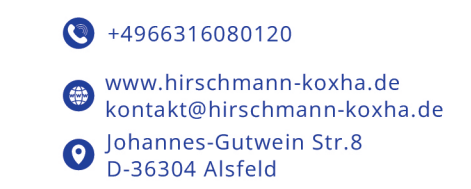

TRIONICCANFLASHER

After you have successfully set up the interface, we now turn to the *"TrionicCANFlasher"*. You can obtain it via the following link: <u>https://txsuite.org/download/trionic-can-flasher/</u> or obtain a copy from our site <u>https://hirschmann-koxha.de/en/informations/downloads/</u>

Install the "*TrionicCANFlasher*" and open it. Select your corresponding control unit under "*ECU Type*", then it should look like this:

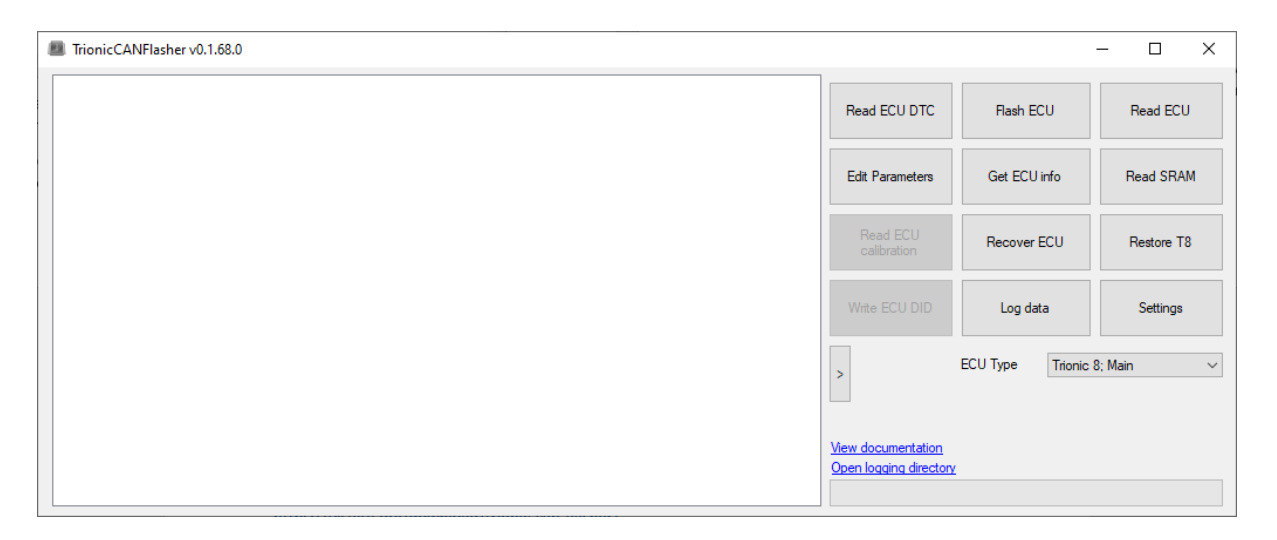

Now click on "*Settings*", under "*Adapter type*" select the "*OBDLink SX*". Under "*Adapter*" select the corresponding COM port.

You can find this in the device manager. This is often noted behind the device name. You can set the *"Com speed"* to 1Mbit.

Tel.: +49 6631 6080120 Mail: kontakt@hirschmann-koxha.de BDO-Nummer: 000591731

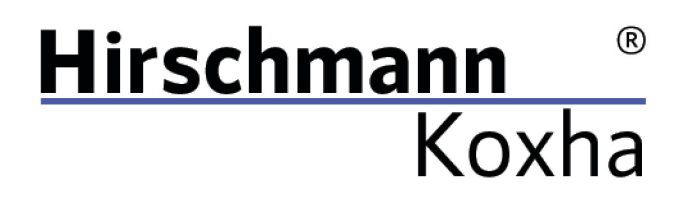

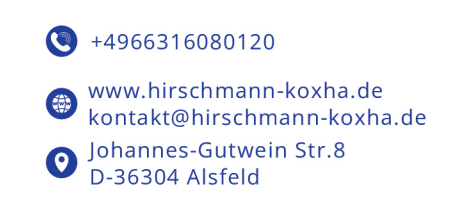

The configuration should look somewhat like this:

| Settings                     | ×                          |
|------------------------------|----------------------------|
| Adapter type                 | Adapter                    |
| OBDLink SX $\sim$            | COM3 $\checkmark$          |
|                              | Com speed                  |
| Enable logging               | 1Mbit $\checkmark$         |
| Only P-Bus connection        | Use Legion bootloader      |
| ✓ Use flasher on device      | Remember dimensions        |
| Advanced features            | Inter-frame delay          |
| I know what I am doing       | 1200 (Default) $$          |
| Unlock system partitions     | ✓ Use last address pointer |
| Unlock boot partition        | Skip certain delays        |
| Auto update checksum         |                            |
| Verify checksum before flash |                            |
| Cancel                       | Save                       |

Then confirm your settings with the *"Save"* button, otherwise the settings will not be saved. The *"TrionicCANFlasher"* is thus also configured.

Tel.: +49 6631 6080120 Mail: kontakt@hirschmann-koxha.de BDO-Nummer: 000591731

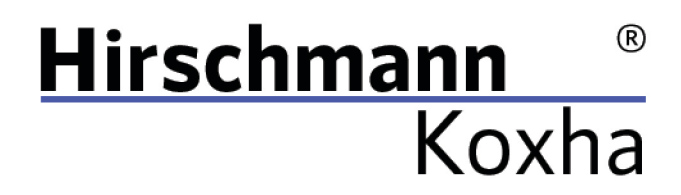

### READ

Go into your vehicle and connect the interface to the OBD socket in the driver's footwell.

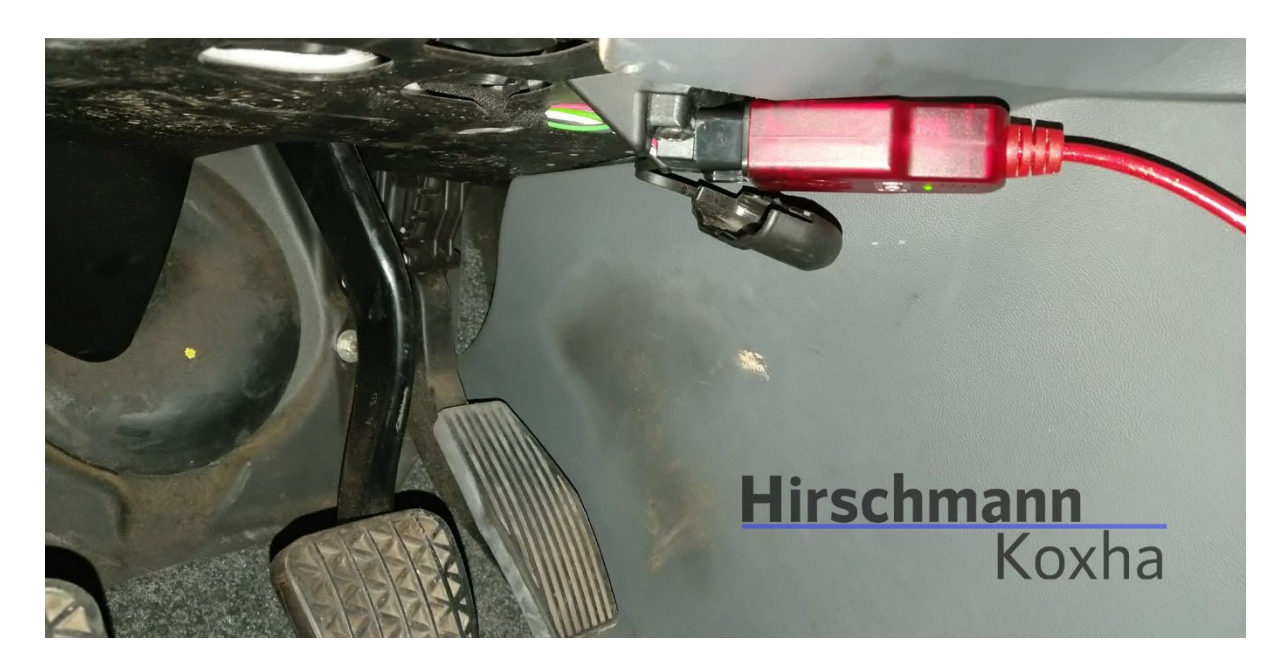

Now turn the ignition key to the "*ON*" position and switch off all stuff such as the radio, headlights, seat heating, air conditioning, etc. Now plug the cable into your laptop and open the "*TrionicCANFlasher*".

Janko Hirschmann, Rey Koxha GbR Johannes-Gutwein Str.8 D-36304 Alsfeld USt-IdNr.: DE329473131 Tel.: +49 6631 6080120 Mail: kontakt@hirschmann-koxha.de BDO-Nummer: 000591731

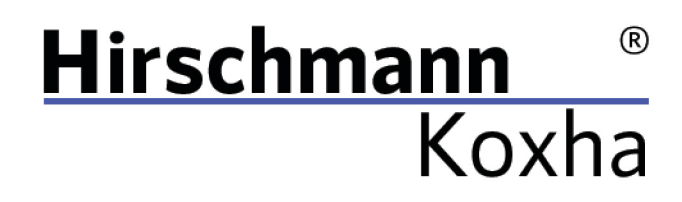

The following window should open:

| Speichern unter                                         |                                      |                  |             |        | ×                  |
|---------------------------------------------------------|--------------------------------------|------------------|-------------|--------|--------------------|
| $\leftrightarrow$ $\rightarrow$ $\checkmark$ $\uparrow$ | > Dieser PC > Dokumente              |                  |             | م<br>2 |                    |
| Organisieren 👻 Neuer                                    | Ordner                               |                  |             |        | ≣ - 🤫              |
| > 💀 Nextcloud - adm                                     | Name                                 | Änderungsdatum   | Тур         | Größe  | ·   ·              |
|                                                         | Adobe 🔁                              | 27.03.2020 15:14 | Dateiordner |        |                    |
| > 🥺 Nextcloud - rey@                                    | Carl AFRMaps                         | 20.09.2020 22:34 | Dateiordner |        |                    |
| 🗸 💻 Dieser PC                                           | 🛅 Benutzerdefinierte Office-Vorlagen | 10.02.2020 17:18 | Dateiordner |        |                    |
| > 🔀 Bilder                                              | 🛅 DbgLogs                            | 14.10.2020 22:44 | Dateiordner |        |                    |
| > 🧾 Desktop                                             | 🗖 Downloads                          | 03.07.2021 03:35 | Dateiordner |        |                    |
| > 📔 Dokumente                                           | Fax                                  | 22.02.2020 16:15 | Dateiordner |        |                    |
| > 🛓 Downloads                                           | 🦰 Gescannte Dokumente                | 28.07.2020 15:02 | Dateiordner |        |                    |
| · · · · · · · ·                                         |                                      | 25 07 2020 23+24 | Dateiordner |        |                    |
| Dateiname:                                              |                                      |                  |             |        | ~                  |
| Dateityp: Bin file                                      | s (*.bin)                            |                  |             |        |                    |
|                                                         |                                      |                  |             |        |                    |
| ∧ Ordner ausblenden                                     |                                      |                  |             | s      | peichern Abbrechen |

Enter any file name and select a storage location. This is the file we are going to need for all future procedures. This process will take 3-8 minutes. Writing also works in this way (just click *"Flash ECU"* and select the file you want to flash).

Tel.: +49 6631 6080120 Mail: kontakt@hirschmann-koxha.de BDO-Nummer: 000591731

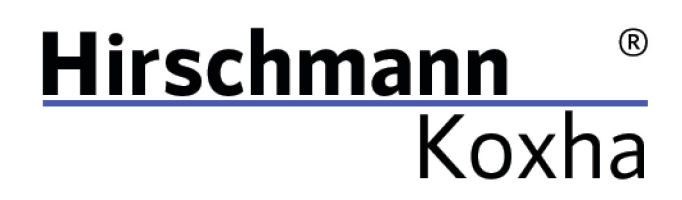

# F.A.Q.

Q .: My Saab 9-3II shows me various errors during the flash process! A.: This is normal. Simply remove the key before the next start. The errors should then disappear.

Q .: My Saab 9-3I (T7) or 9-5I no longer starts after flashing!A .: Remove fuse 17 from the fuse box in the dashboard for 30-60 seconds.

Tel.: +49 6631 6080120 Mail: kontakt@hirschmann-koxha.de BDO-Nummer: 000591731